## Estado de cuenta

1. Inicie sección como administrador, con el Nombre de Usuario y Contrase

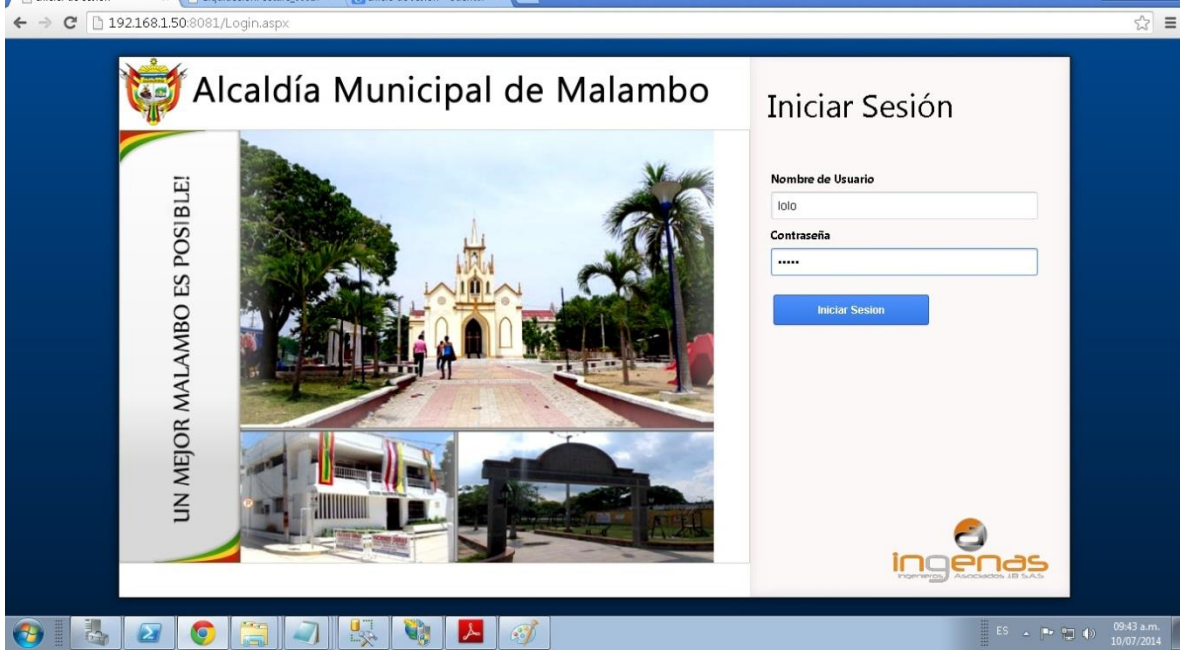

2. Dirigirse a Registro de pago de esta Forma Módulos Impuesto -> Impuesto de Predial Unificado -> Menú de movimiento -> Facturación Individual

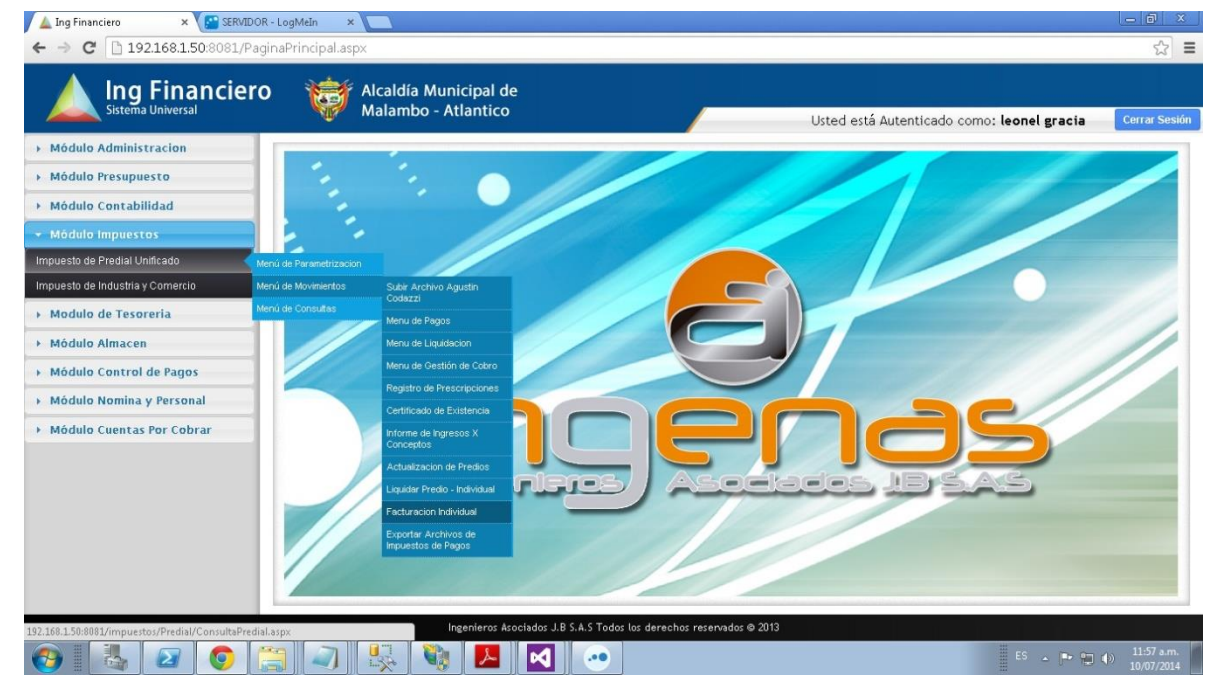

## 3. Digite alguno de los campos y Clic y "Consultar"

| Ing Financiero ×                          |                                |                  |                                  |                           |                                                          |                 |                                  |  |  |
|-------------------------------------------|--------------------------------|------------------|----------------------------------|---------------------------|----------------------------------------------------------|-----------------|----------------------------------|--|--|
| ← → C 192.168.1.50:8081/impues            | stos/Predial/ConsultaPr        | redial.aspx      |                                  |                           |                                                          |                 | ☆ =                              |  |  |
| 🔺 Ing Financiero                          | 💓 Alcaldía                     | Municipal de     |                                  |                           |                                                          |                 |                                  |  |  |
| Sistema Universal                         | Malambo                        | o - Atlantico    |                                  |                           | Usted está Autenticado como: leonel gracia Cerrar Sesión |                 |                                  |  |  |
| <ul> <li>Módulo Administracion</li> </ul> | Consulta del Im                | npuesto Predial  |                                  |                           |                                                          |                 | *                                |  |  |
| Cambio de Clave                           | Digite La Referencia Catastral |                  |                                  |                           | Digite Cédula                                            |                 | Ayuda                            |  |  |
| Creacion de Usuarios                      | CABRERA CASTRO OCTACIANO       |                  | Digite La Matricula Inmobiliaria |                           | Consultar                                                |                 |                                  |  |  |
| Gestion de Menus                          | Ref. Catastral                 | Dirección        |                                  | Propietario               |                                                          | Matricula Inmb. | LIQUIDACION                      |  |  |
| Permisos Grupos de Usuarios               | 000100000212000                | EL SAGRADO       | PARCELA 27                       | CABRERA CASTR             | O OCTACIANO                                              | 040-62255       |                                  |  |  |
| Consultas Especializadas                  |                                |                  |                                  |                           |                                                          |                 | Liquidación de                   |  |  |
| Creación de Copias de Seguridad           |                                |                  |                                  |                           |                                                          |                 | Factura                          |  |  |
| <ul> <li>Módulo Presupuesto</li> </ul>    |                                |                  |                                  |                           |                                                          |                 |                                  |  |  |
| Módulo Contabilidad                       |                                |                  |                                  |                           |                                                          |                 |                                  |  |  |
| <ul> <li>Módulo Impuestos</li> </ul>      |                                |                  |                                  |                           |                                                          |                 | Cobro Coactivo                   |  |  |
| <ul> <li>Modulo de Tesoreria</li> </ul>   |                                |                  |                                  |                           |                                                          |                 | 20                               |  |  |
| Módulo Almacen                            |                                |                  |                                  |                           |                                                          |                 | Estado de Cuenta                 |  |  |
| + Módulo Control de Pagos                 |                                |                  |                                  |                           |                                                          |                 | PAZ Y BALVO                      |  |  |
| Módulo Nomina y Personal                  |                                |                  |                                  |                           |                                                          |                 | PAZYO                            |  |  |
| Módulo Cuentas Por Cobrar                 |                                |                  |                                  |                           |                                                          |                 | Paz Y Salvo                      |  |  |
|                                           |                                |                  |                                  |                           |                                                          |                 | ~%                               |  |  |
|                                           |                                |                  |                                  |                           |                                                          |                 |                                  |  |  |
|                                           |                                |                  |                                  |                           |                                                          |                 | Detallar Intereses 🗸 👻           |  |  |
|                                           |                                | Ingenieros Asoci | ados J.B S.A.S Todos             | los derechos reservados © | 2013                                                     |                 |                                  |  |  |
| 🚱 🕹 🖉 🌔 🚞                                 |                                |                  |                                  |                           |                                                          | ES              | ▲ 💽 🐑 🌒 03:12 p.m.<br>10/07/2014 |  |  |

4. Señalar y Clic en "Estado de Cuenta"

| La Ing Financiero ×           |                         |                          |                       |                                  |               |                                |                          | - 6      |
|-------------------------------|-------------------------|--------------------------|-----------------------|----------------------------------|---------------|--------------------------------|--------------------------|----------|
| → C 192.168.1.50:8081/impu    | estos/Predial/ConsultaP | Predial.aspx             |                       |                                  |               |                                |                          | 5        |
| <b>Ing Financiero</b>         | 💓 Alcaldía              | Municipal de             |                       |                                  |               |                                |                          |          |
| Sistema Universal             | Malamb                  | o - Atlantico            |                       |                                  | Usted está A  | utenticado como <b>: leo</b> i | nel gracia               | Cerrar S |
| Módulo Administracion         | Consulta del Ir         | npuesto Predia           |                       |                                  |               |                                |                          |          |
| mbio de Clave                 | Digite La Referencia    |                          |                       |                                  | Digite Cédula |                                | Ayuda                    |          |
| eacion de Usuarios            | CABRERA CASTRO          | CABRERA CASTRO OCTACIANO |                       | Digite La Matricula Inmobiliaria |               |                                |                          |          |
| stion de Menus                | Def. Cataotral          | Disessiés                |                       | Draulataria                      |               | Matriaula Insula               |                          |          |
| rmisos Grupos de Usuarios     | 000100000212000         | EL SAGRADO               | PARCELA 27            | CABRERA CASTR                    | O OCTACIANO   | 040-62255                      |                          |          |
| nsultas Especializadas        |                         |                          |                       |                                  |               |                                |                          |          |
| eacion de Copias de Seguridad |                         |                          |                       |                                  |               |                                | Liquidación o<br>Factura | le       |
| Módulo Presupuesto            |                         |                          |                       |                                  |               |                                |                          |          |
| Módulo Contabilidad           |                         |                          |                       |                                  |               |                                | 23                       |          |
| Módulo Impuestos              |                         |                          |                       |                                  |               |                                | Cobro Coacti             | 10       |
| Modulo de Tesoreria           |                         |                          |                       |                                  |               |                                | <b>6</b> 0               |          |
| Módulo Almacen                |                         |                          |                       |                                  |               |                                | Estado de Cue            | nta      |
| Módulo Control de Pagos       |                         |                          |                       |                                  |               |                                | PAZ Y BALVO              |          |
| Módulo Nomina y Personal      |                         |                          |                       |                                  |               |                                | PN2 Y<br>SALVO           |          |
| Módulo Cuentas Por Cobrar     |                         |                          |                       |                                  |               |                                | Paz Y Salvo              |          |
|                               |                         |                          |                       |                                  |               |                                | ~%                       |          |
|                               |                         |                          |                       |                                  |               |                                |                          |          |
|                               |                         |                          |                       |                                  |               |                                | Detallar Interes         | es       |
|                               |                         | Ingenieros Asoc          | iados J.B S.A.S Todos | los derechos reservados ©        | 2013          |                                |                          |          |
|                               |                         |                          |                       |                                  |               |                                | 5 . DE 070 do            | 03:13    |

## 5. En la parte inferior se descarga el Documento

|                               |                                   | bo - Atlantico                     |                                |                                                 | Usted está    | Autenticado como: leo | onel gracia Cerra                                                                                                    |
|-------------------------------|-----------------------------------|------------------------------------|--------------------------------|-------------------------------------------------|---------------|-----------------------|----------------------------------------------------------------------------------------------------|
| Módulo Administracion         | -                                 |                                    |                                |                                                 |               |                       |                                                                                                    |
| ambio de Clave                | Digite La Referenci               | Digite La Referencia Catastral     |                                | Digite La Dirección                             |               |                       | Ayuda                                                                                                    |
| eacion de Usuarios            | Digite El Nombre D                |                                    |                                | Digite La Matricula Inmobiliaria                |               |                       |                                                                                                    |
| stion de Menus                | 000100000189000                   | NO HAY COMO DIC                    | DS I                           | RIANO HERNANDEZ JO                              | RGE           | 040-197455            |                                                                                                    |
|                               | 000100000190000                   | 000100000190000 ASLSOY YO PARCEL   |                                | ELA 5 ESTRADA MIRANDA                           |               | 040-197456            |                                                                                                    |
| misos Grupos de Usuarios      | 000100000191000                   | ISLA DEL ROSARIO                   | )                              | VALERA VALERA PRIMITIVO<br>RIANO ARTIAGA MARTHA |               | 040-197457            |                                                                                                    |
| neultas Fenerializadas        | 000100000192000                   | LA BIENVENIDA                      |                                |                                                 |               | 040-197539            |                                                                                                    |
| nadius Caberiantadas          | 000100000193000 VILLA FLOR PAR    |                                    | LA 8 FLORIAN MEZA RAFAEL ANGEI |                                                 | L ANGEL       | 040-197447            | Liquidación de                                                                                                    |
| eacion de Copias de Seguridad | 000100000194000                   | SANTA MARTA PAR                    | RCELA 9                        | RIANO HERNANDEZ JORGE                           |               | 040-197453            | Factura                                                                                                    |
|                               | 000100000196000                   | LA FLORIDA PARCI                   | ELA 11                         | RIANO ARTEAGA ROSARIO                           |               | 040-197454            | LID                                                                                                    |
| Módulo Presupuesto            | 000100000197000 LA DIVINA PROVIDE |                                    | ENCIA P                        | ICIA P RIANO ATEAGA EDGAR ENRIQUE               |               | 040-197444            | 10 10                                                                                                    |
|                               | 000100000198000                   | 000100000198000 EL DELIRIO I PARCE |                                | RIANO ARTEAGA EDG/                              | AR ENRIQUE    | 040-197538            | Cohra Coostina                                                                                                    |
| Módulo Contabilidad           | 000100000199000                   | 000100000199000 SAN MARTIN PARCE   |                                | ARTEAGA ESPITIA FAN                             | INY ESTHER    | 040-197451            |                                                                                                    |
|                               | 000100000200000                   | LOS CLAVELES PA                    | ARCELA 15                      | MERCADO ANGULO M                                | AHILDE ISABEL | 040-197468            | Cobro Coactivo                                                                                                    |
| Módulo Impuestos              | 000100000201000                   | MIS DESEOS PARC                    | CELA 16                        | FLORIAN AREVALO OL                              | IVA DE JESUS  | 040-197474            |                                                                                                    |
|                               | 000100000202000                   | FLOR-DEL-CAMPO                     | PARCELA 17                     | SANCHEZ PEREZ CAR                               | OLINA CASIANA | 040-197473            |                                                                                                    |
| Modulo de Tesoreria           | 000100000203000                   | LA NOREDIS PARC                    | ELA 18                         | MERCADO ANGULO M                                | AHILDE ISABEL | 040-197479            |                                                                                                    |
|                               | 000100000204000                   | QUE ME AYUDE DI                    | OS PARCELA 19                  | OROZCO BOTERO MAR                               | RIA DAYSI     | 040-019486-88         | Estado do Cuento                                                                                                    |
| Módulo Almacen                | 000100000205000                   | LA GLORIA PARCE                    | LA 20                          | MERCADO ANGULO M                                | AHILDE ISABEL | 040-197464            | Estado de Cuenta                                                                                                    |
|                               | 000100000206000                   | EL REFUGIO PARC                    | ELA 21                         | GARIZABAL ANDRADE                               | OCTAVIO       | 040-197478            |                                                                                                    |
| Módulo Control de Pagos       | 000100000207000                   | MI TERRUNO PARC                    | ELA 22                         | BERMUDEZ POLO JUAN NICOLAS                      |               | 040-197462            | PALYO                                                                                                    |
|                               | 000100000208000                   | EL PORVENIR I PA                   | RCELA 23                       | CHARRIS BLANCO JULIO CESAR                      |               | 040-197544            | SALT                                                                                                    |
| Modulo Nomina y Personal      | 000100000209000                   | LAS MERCEDES III PARCELA           |                                | CHARRIS BLANCO JULIO CESAR                      |               | 040-197476            | Paz Y Salvo                                                                                                    |
|                               | 000100000210000                   | RANCHO ALEGRE                      | PARCELA 2                      | MIRANDA GARCIA JULI                             | O RAFAEL      | 040-197445            | Concernation of the second second sec |
| Módulo Cuentas Por Cobrar     | 000100000211000                   | LAS MERCEDES II                    | PARCELA 26                     | MIRANDA GARCIA MAN                              | IUEL          | 040-197480            | -%                                                                                                    |
|                               | 000100000212000                   | EL SAGRADO PAR                     | CELA 27                        | CABRERA CASTRO OC                               | TACIANO       | 040-62265             |                                                                                                    |
|                               | 000100000213000                   | EL FINAL PARCELA                   | 4 28                           | DIAZ DIAZ GLADYS ES                             | THER          | 040-204107            |                                                                                                    |
|                               |                                   |                                    |                                |                                                 |               |                       |                                                                                                    |

## 6. Le damos Clic y Se abre en otra ventana

| 🔺 Ing Financiero × 🗅 EstadoDeCo   | uenta_00    | 01000( × 📃         |          |                                        |                                     |                                        |       |              |                 |            | - 0 ×                    |
|-----------------------------------|-------------|--------------------|----------|----------------------------------------|-------------------------------------|----------------------------------------|-------|--------------|-----------------|------------|--------------------------|
| ← → C 🗋 file:///C:/Users/AdolfoC/ | Downl       | oads/EstadoDe0     | Cuenta_C | 001000002120                           | 00%20(1)                            | ).pdf                                  |       |              |                 |            | ☆ =                      |
|                                   | Ť           | Ì                  |          | REPU<br>DEPARTA<br>ALCALDIA M<br>SECRE |                                     | Ĺ                                      |       |              |                 |            |                          |
|                                   | PREDIO      |                    |          |                                        |                                     |                                        |       |              |                 |            |                          |
|                                   | 00010000    | 0212000            | EL SAGRA | DO PARCELA 27                          |                                     | RURAL                                  |       | AGROPECUARIO |                 |            |                          |
|                                   | PROPIETARIO |                    |          | ÁREA TE                                | RRENO m <sup>3</sup>                | ÁREA CONSTRUIDA m <sup>2</sup> ESTRATO |       | AVALUO       |                 |            |                          |
|                                   | CABRER      | A CASTRO OCTACIANO |          |                                        | 52000 0 SIN ESTRATO \$ 3.669.000,00 |                                        |       |              | \$ 3.669.000,00 |            |                          |
|                                   |             |                    |          |                                        |                                     |                                        |       |              |                 |            |                          |
|                                   | VIGENCIA    | DESCRIPCIÓN        | %        | BASE                                   | CONCEPTO                            | INTERES                                | PAGOS | DESCUENTO    | SALDO           |            |                          |
|                                   | 2001        | IMPUESTO PREDIAL   | 6,00     | 3.968.000,00                           | 23.808,00                           | 0,00                                   |       |              | 23.808,00       |            |                          |
|                                   | 2001        | TASA AMBIENTAL     | 1,50     | 3.968.000,00                           | 5.952,00                            | 12.232,00                              |       |              | 18.184,00       |            |                          |
|                                   | 2001        | AREA METROPOLITANA | 2,00     | 3.968.000,00                           | 7.936,00                            | 0.00                                   |       |              | 7.936,00        |            |                          |
|                                   |             |                    | 0.00     | TOTAL VIGENCIA                         | 37,696.00                           | 12,232.00                              |       |              | 49,928.00       |            |                          |
|                                   | 2002        | TASA AMBIENTAL     | 1,50     | 4.047.000.00                           | 6.071,00                            | 12,474,00                              |       |              | 18.545.00       |            |                          |
|                                   | 2002        | AREA METROPOLITANA | 2,00     | 4.047.000,00                           | 8.094,00                            | 0,00                                   |       |              | 8.094,00        |            |                          |
|                                   |             |                    |          | TOTAL VIGENCIA                         | 38,447.00                           | 12,474.00                              |       |              | 50,921.00       |            |                          |
|                                   | 2003        | IMPUESTO PREDIAL   | 2,00     | 4.189.000,00                           | 8.378,00                            | 0,00                                   |       |              | 8.378,00        |            |                          |
|                                   | 2003        | TASA AMBIENTAL     | 1,50     | 4.189.000,00                           | 6.284,00                            | 12.915,00                              |       |              | 19.199,00       |            |                          |
|                                   |             |                    |          | TOTAL VIGENCIA                         | 14,662.00                           | 12,915.00                              |       |              | 27,577.00       |            |                          |
|                                   | 2004        | IMPUESTO PREDIAL   | 2,00     | 4.201.000,00                           | 8.402,00                            | 0,00                                   |       |              | 8.402,00        |            |                          |
|                                   | 2004        | Inder Allentine    | 1,00     | TOTAL MICENCIA                         | 14 704 00                           | 12 050 00                              |       |              | 27 65 4 00      |            |                          |
|                                   | 2005        | NUMERTO DEPUAL     | 2.00     | 10TAL VIGENCIA                         | 8.612.00                            | 12,950.00                              |       |              | 27,654.00       |            |                          |
|                                   | 2005        | TASA AMBIENTAL     | 1,50     | 4.306.000,00                           | 6.459,00                            | 0.00                                   |       |              | 6.459,00        |            |                          |
|                                   |             |                    |          | TOTAL VIGENCIA                         | 15,071.00                           | 0.00                                   |       |              | 15,071.00       |            |                          |
|                                   | 2006        | IMPUESTO PREDIAL   | 2,00     | 4.500.000,00                           | 9.000,00                            | 0,00                                   |       |              | 9.000,00        |            |                          |
|                                   | 2006        | TASA AMBIENTAL     | 1,50     | 4.500.000,00                           | 6.750,00                            | 0,00                                   |       |              | 6.750,00        |            |                          |
|                                   |             |                    |          | TOTAL VIGENCIA                         | 15,750.00                           | 0.00                                   |       |              | 15,750.00       |            |                          |
|                                   | 2007        | IMPUESTO PREDIAL   | 2,00     | 4.680.000,00                           | 9.360,00                            | 0,00                                   |       |              | 9.360,00        |            |                          |
|                                   | 2007        | TASA AMDIENTAL     | 1,50     | 1.500.000,00                           | 7.020,00                            | 0.00                                   |       |              | 7.020,00        |            |                          |
|                                   |             |                    |          | TOTAL VIGENCIA                         | 16,380.00                           | 0.00                                   |       |              | 16,380.00       |            |                          |
|                                   | 2008        | TASA AMBIENTAL     | 1,50     | 4.763.000.00                           | 7.145.00                            | 0,00                                   |       |              | 7.145,00        |            |                          |
|                                   |             |                    |          | TOTAL VIGENCIA                         | 45,249.00                           | 0.00                                   |       |              | 45,249.00       |            |                          |
|                                   | 2009        | IMPUESTO PREDIAL   | 2,00     | 5.001.000,00                           | 10.002,00                           | 0,00                                   |       |              | 10.002,00       |            | -                        |
| 🚱 🛛 🛃 🖉 🌔                         |             |                    |          |                                        |                                     |                                        |       |              |                 | ES 🔺 🖿 🔁 🌗 | 03:44 p.m.<br>10/07/2014 |